# ENTRON

**Application Note** 

**EN7000 CT Sensitivity Setting** 

**Firmware Version** 

**All Versions** 

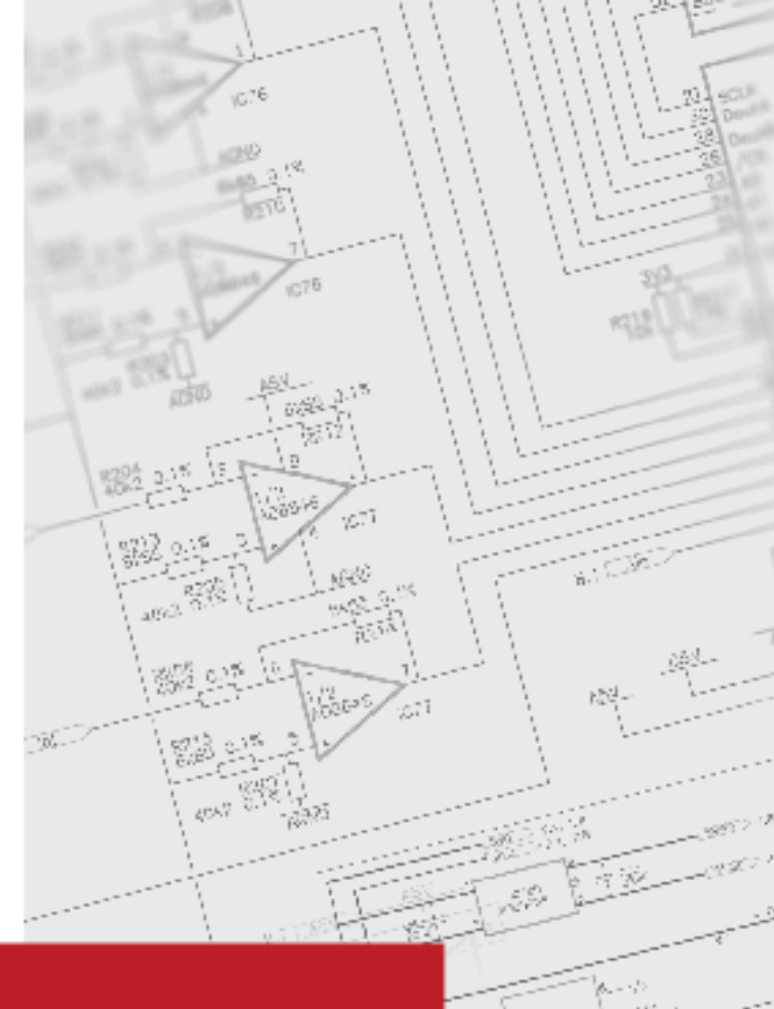

January 22 Document no. 700254-0

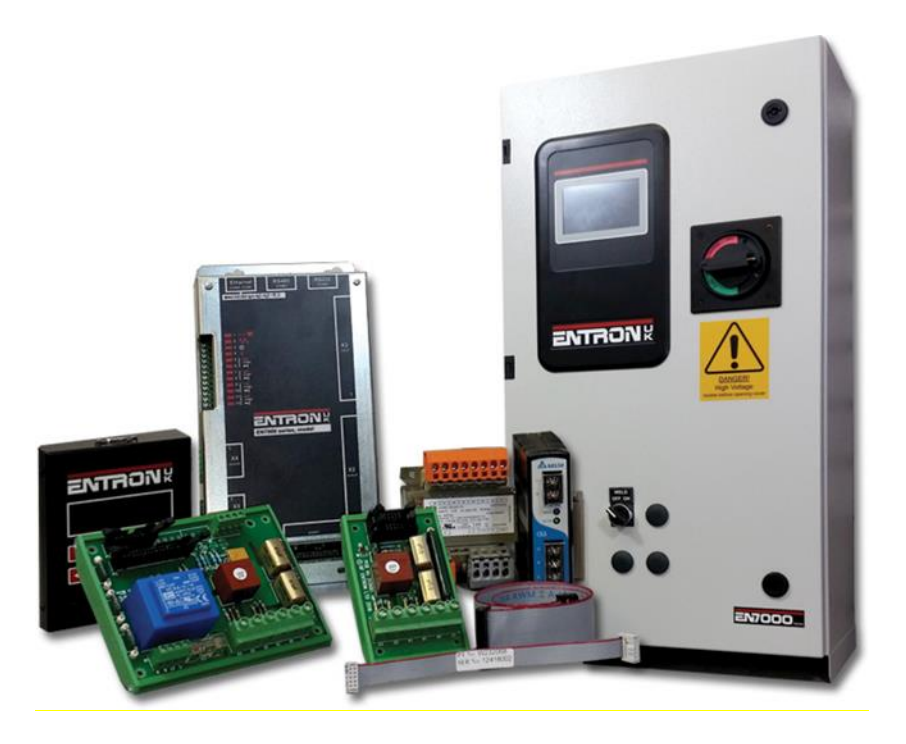

#### DISCLAIMER

Information contained in this document is believed to be accurate and reliable. The manufacturer does not provide any representations or warranties, expressed or implied, as to the accuracy or completeness of such information and shall have no liability for the consequences of use of such information. The manufacturer reserves the right to make changes to information published in this document, including without limitation specifications and product descriptions, at any time and without notice.

BF ENTRON accepts no liability for any injury, loss or damage caused by improper installation, use or application of its products. The user shall only use the product for purposes that are proper and in accordance with all applicable laws, rules, and regulations.

Copyright © 2022 by [BF ENTRON, Ltd.]

All rights reserved. No part of this publication may be reproduced, distributed, or transmitted in any form or by any means, including photocopying, recording, or other electronic or mechanical methods, without the prior written permission of the publisher.

#### TRADEMARKS

BR ENTRON and/or its affiliates' trademarks may not be used in connection with any product or service that is not BF ENTRON's, in any manner this is likely to cause confusion among customers or in any manner that disparages or discredits BF ENTRON. All other trademarks not owned by BF ENTRON are the property of their respective owners, who may or may not be affiliated with, connected to, or sponsored by BF ENTRON.

Copyright © 2021 BF ENTRON and/or its affiliates. All rights reserved

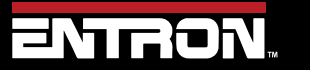

Product Model: EN7000

2 | Page

# **Document Revisions**

| Date       | Document<br>Number | Approved<br>By  | Document Changes                                          |
|------------|--------------------|-----------------|-----------------------------------------------------------|
| 27-01-2022 | 700254-0           | Sean<br>Simmons | Initial release of EN7000 CT Sensitivity application note |
|            |                    |                 |                                                           |
|            |                    |                 |                                                           |
|            |                    |                 |                                                           |

# Languages

This document is only published in the English language.

Copyright © 2021 BF ENTRON and/or its affiliates. All rights reserved

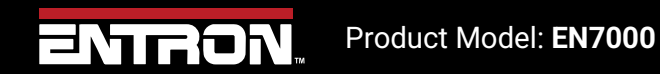

**3** | P a g e

# **Table of Contents**

| 1 | BAC                   | KGROUND                                          |  |  |  |  |
|---|-----------------------|--------------------------------------------------|--|--|--|--|
| 1 | .1                    | Description of the User                          |  |  |  |  |
| 1 | .2                    | Conventions Used in This Manual5                 |  |  |  |  |
| 1 | .3                    | Explanation of Symbols                           |  |  |  |  |
| 1 | .4                    | Important Safety Instructions                    |  |  |  |  |
| 2 | INTE                  | RODUCTION                                        |  |  |  |  |
| 2 | 2.1                   | Scope                                            |  |  |  |  |
| 2 | 2.2                   | Product7                                         |  |  |  |  |
| 2 | 2.3                   | Main Component Overview                          |  |  |  |  |
| 2 | 2.4                   | Tools Required                                   |  |  |  |  |
| 2 | 2.5                   | Instructions to Set the CT Sensitivity           |  |  |  |  |
|   | 2.5.                  | 1 Determine the Burden Resistor in your Control9 |  |  |  |  |
|   | 2.5.                  | 2 Program the CT Sensitivity value               |  |  |  |  |
|   | 2.5.                  | 2.5.3 NetFlash <sup>™</sup> Software13           |  |  |  |  |
|   | 2.5.4                 | 2.5.4 WSP3 Handheld Pendant15                    |  |  |  |  |
| 3 | 3 Technical Support17 |                                                  |  |  |  |  |
|   | 3.1.                  | 1 Internet17                                     |  |  |  |  |
|   | 3.1.                  | 2 Documentation Request                          |  |  |  |  |
|   | 3.1.                  | 3 Service and Technical Support17                |  |  |  |  |

Copyright © 2021 BF ENTRON and/or its affiliates. All rights reserved

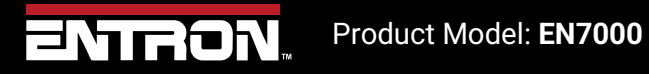

**4 |** P a g e

# **1 BACKGROUND**

## 1.1 Description of the User

This application note is intended for anyone intending to calibrate the EN7000 control using the Primary CT provided in the weld control. This is typically a PLC programmer, Weld Engineer or Maintenance technician with the appropriate skills and tools necessary to carry out the calibration.

## **1.2** Conventions Used in This Manual

The following style conventions are used in this document:

Bold Italics type font is used for emphasis

- Bulleted lists generic lists and do not define a sequence or procedures
- 1) Numerical lists define a sequence or procedures

Courier text is used for system output, such as an error message or script URLs, complete paths, filenames, prompts, and syntax

Copyright © 2021 BF ENTRON and/or its affiliates. All rights reserved

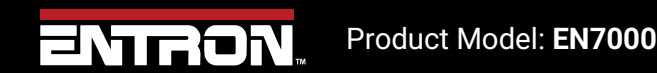

5 | Page

#### **1.3 Explanation of Symbols**

This section defines the symbols used throughout this document.

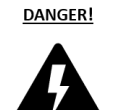

#### DANGER!

Danger indicates a hazard with a high level of risk which, if not avoided, will result in immediate, serious personal injury or loss of life. Examples are: exposed high voltage; exposed fan blades.

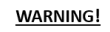

#### WARNING!

The Warning symbol indicates a hazard with a potential hazard which *could result* in personal injury or loss of life. Examples are: not using proper personal protect; removal of guards.

#### 1.4 Important Safety Instructions

Before installing, starting up, or operating the [EN7000. All models produced in the USA], carefully read all safety instructions to ensure safe use of the product.

SAVE THESE INSTRUCTIONS

The safety instructions are part of the product. Keep the instructions in a safe and easily accessible place near the product.

DANGER!

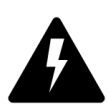

Never open the enclosure door when the breaker is in the ON position.

DANGER!

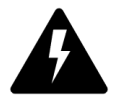

Always disconnect power before servicing or establishing electrical connections with the product.

Copyright © 2021 BF ENTRON and/or its affiliates. All rights reserved

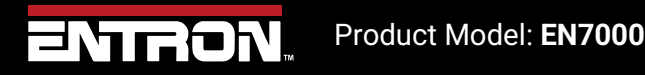

# **2** INTRODUCTION

### 2.1 Scope

All EN7000 AC controls are shipped with a Primary CT that measures primary current. The Primary CT has a Burden Resistor connected to it. The Burden Resistor is connected parallel to the Primary CT. Within the Primary CT there is a sensitivity parameter which will allow you to change the sensitivity value. The CT sensitivity value must be set to match the Burden Resistor value. All controls shipped from the factory should already have the correct CT sensitivity set.

For field installations of EN7000 weld timers, check the sensitivity parameter within the Primary CT is at the correct sensitivity value before calibration.

#### 2.2 Product

This note applies to: All EN7000 AC, EN7000 Cascade and EN7000 3 Phase DC controls.

#### 2.3 Main Component Overview

The Primary CT and Burden Resistor are shown in Figure 1.

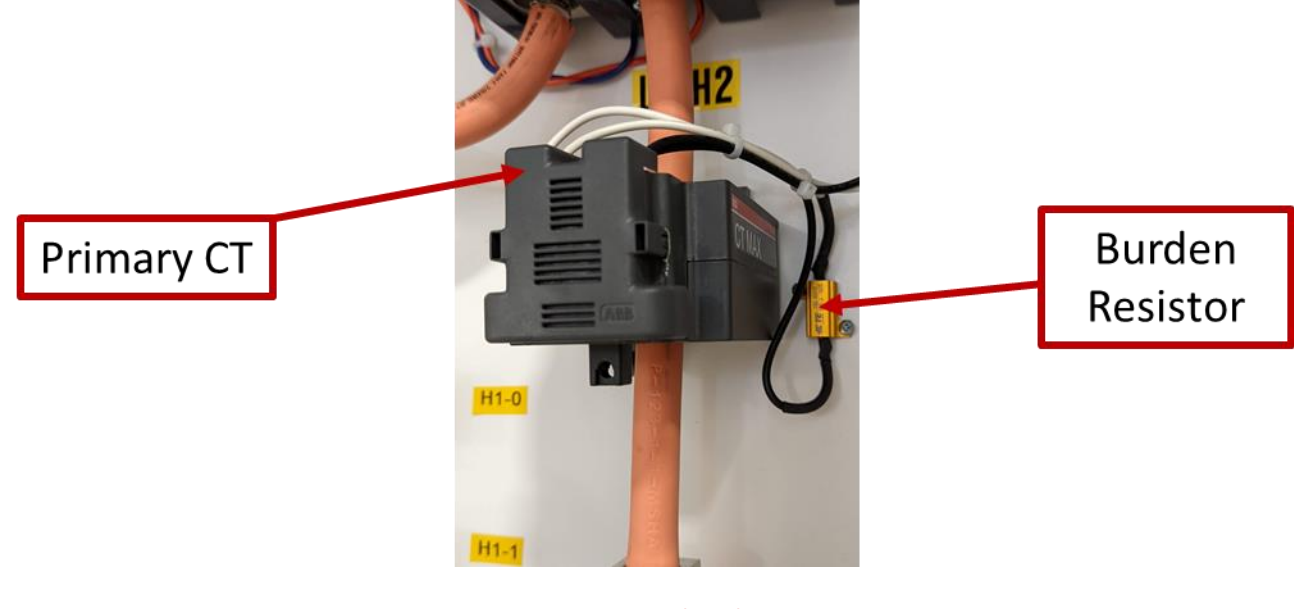

Figure 1 Primary CT and Burden Resistor

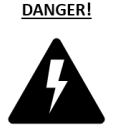

Never open the enclosure door when the breaker is in the ON position.

Copyright © 2021 BF ENTRON and/or its affiliates. All rights reserved

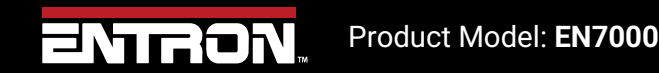

7 | Page

The EN7000 can be supplied with two different types of Burden Resistors. Both Burden Resistor's have different values. Depending on the value of the Burden Resistor the CT sensitivity value must be changed to match the Burden Resistor value. This is shown in Table 1.

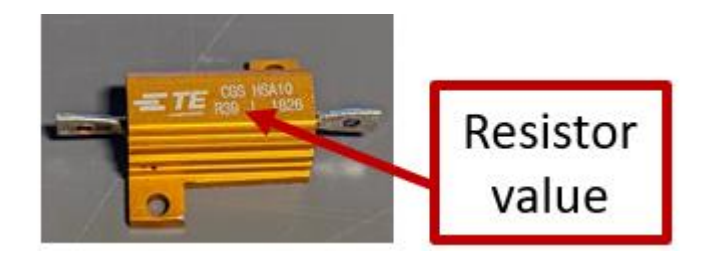

Figure 2 Standard Burden Resistor value R39

| Item Burden Resistor value    |     | Description               | CT Sensitivity value |  |
|-------------------------------|-----|---------------------------|----------------------|--|
| 1                             | R39 | Burden Resistor 0.390 Ohm | 1950 mV/kA           |  |
| 2                             | R33 | Burden Resistor 0.330 Ohm | 1650 mV/kA           |  |
| Table 1 CT Sensitivity Values |     |                           |                      |  |

#### 2.4 Tools Required

The CT Sensitivity value can be modified using the programming tools below.

- 1) EN7000TS Touchscreen interface on the weld timer
- 2) NetFlash<sup>™</sup> Software the software can be connected to a PC through an Ethernet cable
- 3) WSP3 handheld pendant

#### 2.5 Instructions to Set the CT Sensitivity

The CT Sensitivity value in the EN7000 control must be set as a function of the burden resistor installed in the product. The factory sets the CT Sensitivity parameter during final test. However, a factory reset or field installation of the EN7000 weld timer may result in the CT Sensitivity value being improperly set.

To set the CT Sensitivity a user must use the following steps:

- 1) Determine which Burden Resistor is installed in the control
- 2) Set the CT Sensitivity parameter in the control based on the burden resistor value

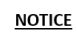

#### Multiple Ways to Promgram CT Sensitivity value

The CT Sensitivity value can be programmed using various interfaces to the EN7000 weld timer. The options are the touchscreen, NetFlash™ software, or the WSP3 pendant. The user should use their preferred method.

Copyright  $\ensuremath{\mathbb{C}}$  2021 BF ENTRON and/or its affiliates. All rights reserved

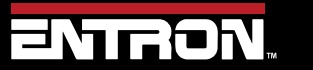

Product Model: EN7000

#### 2.5.1 Determine the Burden Resistor in your Control

The user must identify which Burden Resistor is installed with the control. Identifying which Burden Resistor is installed will allow the user to determine the correct sensitivity value to program into the EN7000 weld timer.

All instructions below are for a SINGLE electrode set up. For a MULTI electrode set up, please repeat instructions set out for the SINGLE set up below for each electrode so they are set to the same value. For more information on a MULTI electrode set up please refer to EN7000 User Guide.

| STEP | INSTRUCTION                                                                                 |                                                                     |
|------|---------------------------------------------------------------------------------------------|---------------------------------------------------------------------|
| 1    | DANGER!<br>Never open the enclosure<br>door when the breaker is in<br>the ON position.      |                                                                     |
| 2    | With the POWER OFF, open cabinet and locate the CT and Burden Resistor.                     |                                                                     |
| 3    | Identify if the Burden Resistor value is R39 or R33.                                        | CGS HSA10<br>R39 J 1826                                             |
| 4    | Write down the CT sensitivity value for the Burden Resistor value found.                    | Burden Resistor valueCT Sensitivity valueR391950 mV/kAR331650 mV/kA |
| 5    | Go to the instructions to program the CT sensitivity for your preferred programming method. |                                                                     |

Copyright © 2021 BF ENTRON and/or its affiliates. All rights reserved

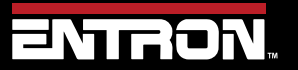

Product Model: EN7000

9 | Page

## 2.5.2 Program the CT Sensitivity value

The CT Sensitivity value can be programmed using your preferred method of programming. The options to program are as follows:

- 1) EN7000TS Touchscreen interface on the weld timer
- 2) NetFlash<sup>™</sup> Software the software can be connected to a PC through an Ethernet cable
- 3) WSP3 handheld pendant

The instructions to set the CT sensitivity value for each interface method is defined below.

## 2.5.2.1 EN7000TS Models – Touchscreen

If your EN7000 has a touchscreen interface, you can follow the instructions below to set the CT sensitivity value.

| STEP | INSTRUCTION                                                                                       | SCREEN                                                                                                    | TOUCH MENU SELECTION     |
|------|---------------------------------------------------------------------------------------------------|----------------------------------------------------------------------------------------------------|--------------------------|
| 1    | On the STARTUP Screen,<br>Press the Home button                                                   | ENTRONX<br>ENTRONS<br>Series<br>Advanced resistance welding controls                                                                                                    |                          |
| 2    | On the Main Menu, scroll<br>down to find the<br>CONFIGURE button<br>Press the CONFIGURE<br>BUTTON | Main menuImage: ConfigureProgramBus I/OElectrodeAnalog I/OHistory logSystemConfigureImage: Configure                                                                                        | Configure                |
| 3    | When configure is<br>selected a warning box will<br>show.<br>To progress select the<br>checkmark. | WARNING<br>Accessing configuration.<br>Confirm / Abort ?                                                                                                    |                          |
| 4    | In the CONFIGURATION<br>menu:<br>Confirm the Sensor is set<br>to C.T.                             | Configuration   Features Weld type   Standard Extended   Sensor Toroid test   C.T. TOROID   OFF ON   Frequency Units   50 Hz 60 Hz   Metric IMP   Program select Electrodes   EXTERN INTERN | C.T. TOROID<br>Frequency |

Copyright © 2021 BF ENTRON and/or its affiliates. All rights reserved

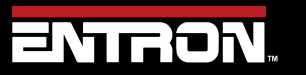

Product Model: EN7000

10 | Page

| 5  | Press the HOME Key to return<br>to Main menu                                                                                   | Main menuImage: Constraint of the second second |                                     |
|----|----------------------------------------------------------------------------------------------------|----------------------------------------------------------------------------------------------------|-------------------------------------|
| 6  | In the Main Menu:<br>Press the Electrode menu                                                                                  | Main menuImage: ConfigureProgramBus I/OImage: ConfigureHistory logSystemImage: Configure                                                                                                    | Electrode                           |
| 7  | In the Electrode menu:<br>Press the Current cal.<br>button                                                                     | Electrode menu   Image: Counter   Stepper     Courrent cal.   Force cal.   Image: Courrent cal.                                                                                                    | Current cal.                        |
| 8  | In the Calibrate<br>current menu:<br>Press the CT field to edit CT<br>value                                                    | Calibrate current: Electrode 0Power factorCT0.861650 mV/kATurns ratioApply conversion50:1Use Points 1&2Point 1(Pri)Point 1(Sec)60 A1.00 kAPoint 2(Pri)Point 2(Sec)325 A10:0 kA                                                                                                    | nt: Electrode 0<br>CT<br>1650 mV/kA |
| 9  | Adjust CT Value as follows:<br>If using R33 set 1650 mV/kA<br>If using R39 set 1950 mV/kA<br>Press the check mark to<br>accept | CT X<br>1650 mV/kA<br>1 2 3 4 5<br>6 7 8 9 0                                                                                                    |                                     |
| 10 | When timer is configured to<br>MULTI all electrodes 0-7<br>must use the same value.                                            | Calibrate current: Electrode 0Power factorCT0.861650 mV/kACalibrate current: Electrode 1Power factorCT0.861650 mV/kA                                                                                                    |                                     |

Copyright © 2021 BF ENTRON and/or its affiliates. All rights reserved

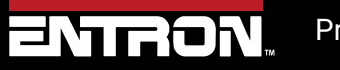

Product Model: EN7000

11 | Page

| <section-header><section-header><text><text><text><text><footnote></footnote></text></text></text></text></section-header></section-header> |
|----------------------------------------------------------------------------------------------------|
|----------------------------------------------------------------------------------------------------|

Copyright © 2021 BF ENTRON and/or its affiliates. All rights reserved

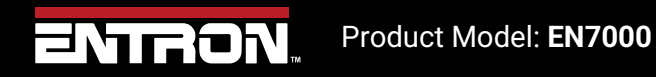

12 | Page

## 2.5.3 NetFlash<sup>™</sup> Software

If you have the NetFlash<sup>™</sup> software, a PC, and an ethernet cable to connect to the EN7000 timer, you can follow the instructions below to set the CT Sensitivity value for all EN7000 models.

| 1 | <b>Open Net Flash Software and</b><br><b>select</b> CONFIGURATION tab. |                                                                                                    |
|---|------------------------------------------------------------------------|----------------------------------------------------------------------------------------------------|
| 2 | In Configure Tab:<br>Confirm parameter is set to<br>Sensor CT          | VetFlash V1.18  Every Program Exect role Every Features Set Stage Or Once Every Vetd type Sear Contactor O Set Stage Once O Set Contactor O Set Contactor O Set Contactor O Set Contactor O Set Contactor O Set Contactor O Set Contactor O Set Contactor O Set Contactor O Set Contactor O Set Contactor O Set Contactor O Set Contactor O Set Contactor O Set Contactor O Set Contactor O Set Contactor O Contactor O Contactor O Contactor O Contactor O Contactor O Contactor O Contactor O Contactor O Contactor O Contactor Contactor O Contactor O Contactor O Contactor O Contactor O Contactor O Contactor O Contactor O Contactor O Contactor O Contactor O Contactor O Contactor O Contactor O Contactor O Contactor Contactor O Contactor O Contactor O Contactor O Contactor O Contactor Contactor O Contactor Contactor O Contactor Contactor Con |
| 3 | Select CALIBRATE<br>CURRENT Tab                                        |                                                                                                    |

Copyright © 2021 BF ENTRON and/or its affiliates. All rights reserved

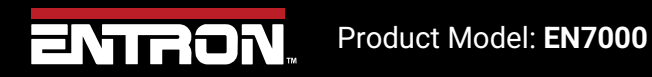

13 | Page

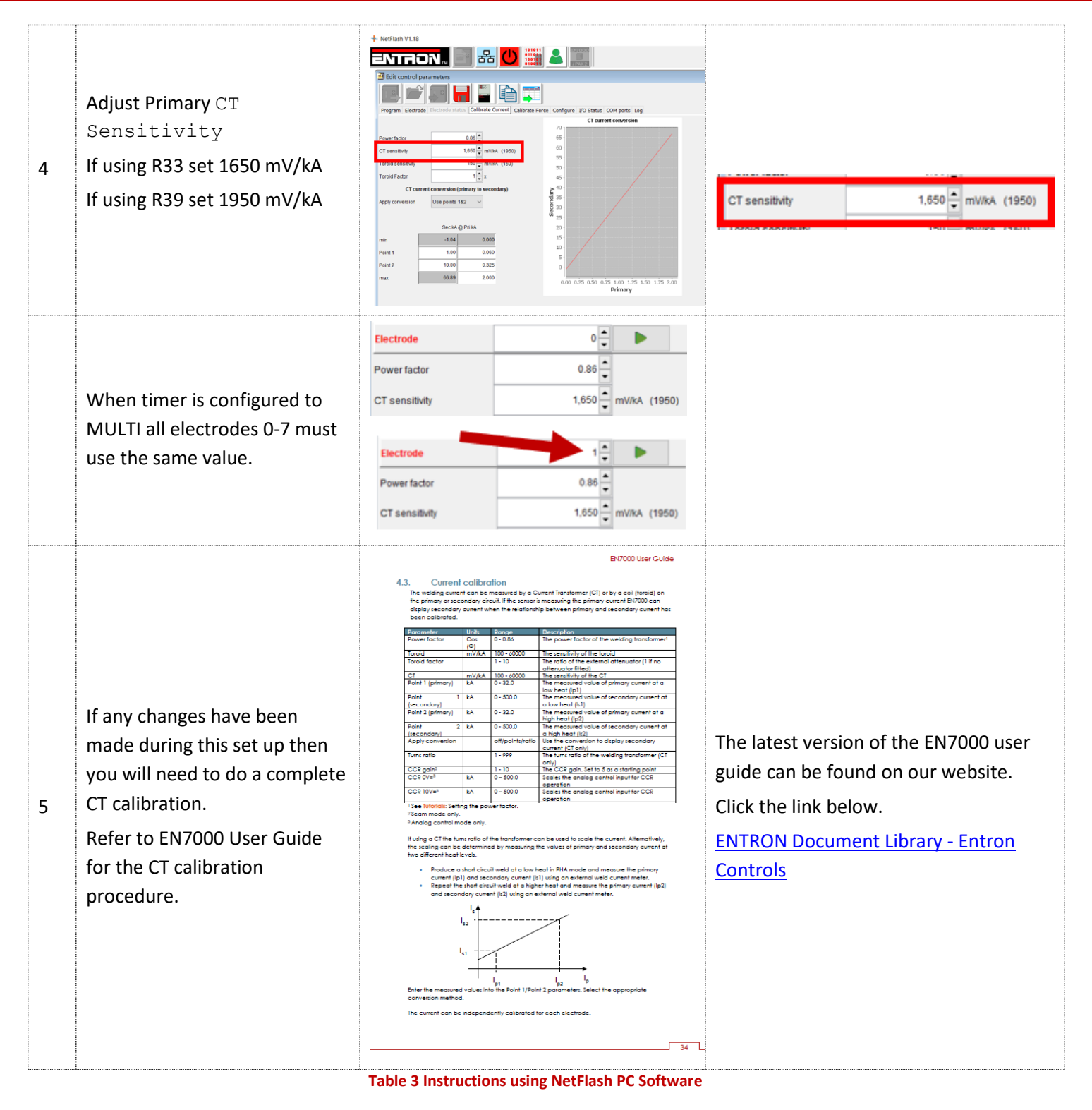

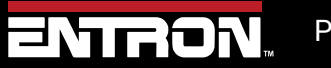

Product Model: EN7000

## 2.5.4 WSP3 Handheld Pendant

If you have the WSP3 Handheld pendant, you can set the CT Sensitivity value on all EN7000 models by following the instructions below.

| Step | Description                                                                        | Screen / Parameters                                                                  | Key Inputs                        |
|------|------------------------------------------------------------------------------------|--------------------------------------------------------------------------------------|-----------------------------------|
| 1    | Turn ON the EN7000 Weld<br>Control                                                 |                                                                                      |                                   |
| 2    | The Status Screen will be displayed on the WSP3                                    | Ready      0 A   PROG 0     -   -   11.7 kA   5.66 kN      0 A   ~30.5%              |                                   |
| 3    | Press the F key to navigate<br>to the < <main menu="">&gt;</main>                  | <<< MAIN MENU >>><br>USE PROGRAM 0<br>EDIT PROGRAM<br>EDIT ELECTRODE                 | <b>F</b>                          |
| 4    | Scroll down to find<br>EDIT CONFIGURATION                                          | FIELDBUS I/O STATUS<br>ANALOG I/O STATUS<br>SYSTEM INFORMATION<br>EDIT CONFIGURATION | <b>F</b>                          |
| 5    | Open the<br>CONFIGURATION menu<br>Press and hold enter key<br>then press the F key | <<< CONFIGURE >>><br>14 JAN 2022 11.07.55<br>FEATURES: EXTENDED<br>WELD TYPE: SPOT   | <mark>∉</mark> ⊇ + <sub>€</sub> F |
| 6    | Scroll down to find<br>SENSOR confirm is set to<br>C.T.                            | 2 <sup>ND</sup> STAGE:<br>SENSOR: C.T.<br>TOROID TEST: OFF<br>FREQUENCY: 60 Hz       | +                                 |
| 7    | <b>Return to</b> Main Menu                                                         | <<< MAIN MENU >>><br>USE PROGRAM 0 EXT<br>EDIT PROGRAM<br>EDIT ELECTRODE             | <b>F</b>                          |
| 8    | Use arrows to scroll and<br>then select<br>EDIT ELECTRODE                          | <<< MAIN MENU >>><br>USE PROGRAM 0<br>EDIT PROGRAM<br>EDIT ELECTRODE                 |                                   |

Copyright © 2021 BF ENTRON and/or its affiliates. All rights reserved

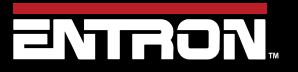

Product Model: EN7000

| 9  | Use arrows to scroll and<br>then select CALIBRATE<br>CURRENT menu                                                                     | << <electrode>&gt;&gt;<br/>EDIT COUNTER<br/>EDIT STEPPER<br/>CALIBRATE CURRENT</electrode>                          |                                                                                                    |
|----|----------------------------------------------------------------------------------------------------|----------------------------------------------------------------------------------------------------|----------------------------------------------------------------------------------------------------|
| 10 | Adjust CT Sensitivity to:<br>1650mV/kA if using R33<br>1950mV/kA if using R39                                                         | << <current cal="">&gt;&gt;<br/>POWER FACTOR:0.86<br/><b>CT: 1650 mV/kA</b><br/>TURNS RATIO: 50:1</current>         | + -                                                                                                    |
| 11 | Refer to EN7000 User Guide<br>1.23 Section 4.3, P34:<br>Current Calibration.<br>Proceed to calibrate weld<br>control from this point. | <text><text><footnote><footnote><footnote><text><text></text></text></footnote></footnote></footnote></text></text> | The latest version of the<br>EN7000 user guide can be<br>found on our website.<br>Click the link below.<br>ENTRON Document Library -<br>Entron Controls |

Copyright © 2021 BF ENTRON and/or its affiliates. All rights reserved

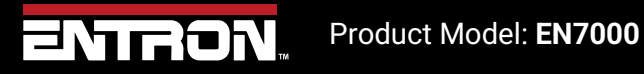

16 | Page

# 3 Technical Support

#### 3.1.1 Internet

The latest version of the documentation and other helpful resources in the ENTRON Document Library page found in the Resource section of the ENTRON website: <u>https://www.entroncontrols.com</u>

#### 3.1.2 Documentation Request

Documentation, user instructions and technical information can be requested by emailing ENTRON Controls at <u>customerservice@entroncontrols.com</u> or <u>support@bfentron.co.uk</u>

Please include your name and email

#### 3.1.3 Service and Technical Support

For service and technical support, we request that customers fill out the Technical Support Form found on our website at link below:

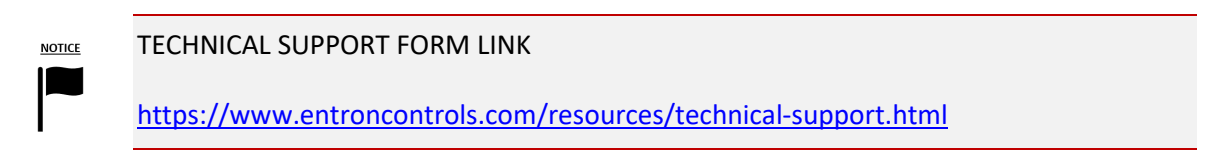

After the web form has been completed, your case will be assigned to one of our technical specialists who will contact you directly.

and service sites is shown in the table below. Please contact the site for your specific region.

| Manufacturing Site | Country | Phone            | Email                           | Regions Supported                      |
|--------------------|---------|------------------|---------------------------------|----------------------------------------|
| ENTRON UK          | England | +44-1384-455401  | support@bfentron.co.uk          | Europe, Asia, Africa, Rest of<br>World |
| ENTRON US          | USA     | +1-864-416-0190  | tech.support@entroncontrols.com | USA, Canada                            |
| ENTRON MX          | Mexico  | +52-844-415-9081 | soporte@entronmx.com            | Mexico, Central America                |

Copyright © 2021 BF ENTRON and/or its affiliates. All rights reserved

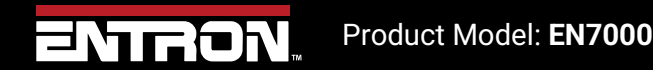

17 | Page